## Einlesen der Siemeca Funkablesewerte in den WohnungsManager

Bei Vorliegen von Siemeca eHKVs und Siemeca Wasserzähler mit Funkablesung kann mit Walk-by-Erfassungsgeräten in den betreffenden Gebäude eine REP-Datei erfasst werden, die beim Hausverwalter in den WohnungsManager eingelesen werden kann.

Voraussetzung ist, dass im WohnungsManager die Geräte-ID und der Bewertungsfaktor für die eHKV in den Stammdaten zum Eigentümer und/oder Mieter hinterlegt sind. Die Daten für eHKV werden im Stammdaten-Menü (frühere und aktuelle Eigentümer/Bewohner) oder in den aktuellen Wohnungs-Stammdaten auf dem Bildschirmfenster erfasst, das über die Karteikarte "Eigent.Umlageschl." und/oder "Mieter-Umlageschl.", danach Knopf "weitere Wärmezähler" in der Spalte "Zählerbezeichnung" erfasst. Die achtstellige Geräte-ID des Siemeca Heizkostenverteilers sollte am Beginn der Zählerbezeichnung stehen. Es ist aber auch zulässig, vor die Geräte-ID eine Bezeichnung zu setzen, z.B. "Bad" etc. Bitte achten Sie darauf, dass die Geräte-ID immer achtstellig sein muss. Wenn Altgeräte mit weniger als 8 Stellen vorliegen, dann muss mit Vornullen auf 8 Stellen aufgefüllt werden. Dies ist deshalb unumgänglich, weil z.B. bei der Suche nach der Geräte-ID 4567 auch ein anderes Gerät mit der Geräte-ID 12345678 gefunden werden könnte. Dies wird jedoch ausgeschlossen, wenn für das Altgerät im obigen Beispiel 00004567 im Feld der Zählerbezeichnung eingetragen wird.

Mit dem Eintrag der Geräte-ID auf dem Bildschirmfenster für eHKV bestimmen Sie, dass es sich bei dem Gerät um einen eHKV handelt. Die Geräte-ID für Wasserzähler wird auf der Erfassungs-Maske für Kalt- bzw. Warmwasser eingetragen. Aus dieser Zuordnung erkennt das Programm, ob es sich um einen eHKV-Verbrauchswert oder um einen Kalt- bzw. Warmwasserzähler handelt. Bei der Anzeige der Liste nach Abb. 3 und 4 können Sie nach rechts rollen und sehen dann auch die Maßeinheit, z.B. m3 für Wasserzähler.

Als weitere Voraussetzung ist die Eingabe des Bewertungs-Faktors erforderlich, wenn die Auslesedaten des eHKV nicht bereits gewichtet sind, d.h. mit der Größe und dem Typ des Heizkörpers bei der Montage des Geräts programmiert sind.

Auch für Wasserzähler ist die Eingabe der Geräte-ID im WohnungsManager erforderlich, wenn auch Siemeca Wasserzähler (KW und WW) vorhanden sind. Die Eingabe erfolgt über die gleiche Karteikarte mit Betätigung des Knopfes "weitere KW-Zähler" bzw. "weitere WW-Zähler".

Die Funk-Ablesung erfolgt über ein geeignetes Gerät, das die Daten auch als REP-Datei (also nicht nur als XML-Datei) ausgeben kann.

Das Einlesen der REP-Datei erfolgt auf Objektebene im Menü Abrechnungen – HeizkostenAbrDienst – DTA Heizkosten Arge und Siemeca (s.Abbildung 1)

| brechnungs-Zeitraum von 01.01                             | 2011 bis 31.12.2011 Kunden-Nr<br>Heizkoster    | n-Abr Dienst                  |
|-----------------------------------------------------------|------------------------------------------------|-------------------------------|
| LM Liegenschafts- und Nutzerdater                         | n exponteren                                   | 1                             |
| Abrechnungen mit Mieter-Sta                               | mmdaten                                        | Liste UB-> AbrDrist.          |
| C Abrechnungen mit Eigentüm                               | er Stammdaten                                  | 6.Sattimportorpa              |
| DTTECE (L+M) im neuen AP                                  | IGE 3.02-Formal                                | Acost miporsensi              |
| Einheiten ohne WFL/bhzt.WF                                | L nicht erfassen                               | LM-Nutzerdaten -> AbrD.       |
| Eigener Ordnungsbegriff ohr                               | e Vomull bei Deb Kto.                          |                               |
| Eigener Ordnungsbegritt mit                               | Punkt statt Komma beim Deb Kto                 | Heizk.Abr.Ergebnisse einlesen |
| Umlageschlüssel für Heizungs-                             | Wohnfläche                                     | Fab and the Data stations     |
| Grandkosten                                               |                                                | Nalwasser-Abr.Daten einiesen  |
| Umlageschlussel für Warmwass<br>Grundkösten               | Vohnlache                                      |                               |
| and the second second                                     | [ParennanTana                                  | The second second second      |
| DTTECD (D-Satz) Abrechnungsen                             | gebnisse importieren                           | E900/901 einlesen             |
| Umlageschlüssel für die<br>Soeicherung der Abr Frashnissi | ExtHeizkosten                                  |                               |
|                                                           | i tacito alci co                               | Siemora DEP-Datoi eintecon    |
| DTTECW (W-Satz Arge Vers. 2.1)                            | Kaltwasser-Abr.Ergebnisse importieren          |                               |
| KW Betrags-<br>UmlSchi 51<br>UmlSchi 52                   | KW Verbrouch<br>om3. UmISchl. 61<br>UmISchl.62 | Siemeca Daten übernehmen      |
| DTTECV Gesamtdaten-Import                                 |                                                |                               |
|                                                           | E901 Allg.Zehler E900 eHKV                     | Abbruch                       |
| Siemeca Walkhy Funkablesung el                            | HKY KW WW                                      |                               |

Klicken Sie hier zum Einlesen der REP-Datei auf den Knopf "Siemeca REP-Datei einlesen". Es folgt der Öffnen-Bildschirm, mit dem Sie die REP-Datei markieren und auf "Öffnen" klicken (Abb 2)

| EP Siemeca Walk          | kby-Datei im REP-F  | ormat laden            |    |          | <u>? ×</u>      |
|--------------------------|---------------------|------------------------|----|----------|-----------------|
| <u>S</u> uchen in:       | 😥 Lokaler Datentr   | äger (C:)              | -  | ← 🗈 💣 🎟▼ |                 |
| Zuletzt<br>verwendete Do | 201201200915.       | rep                    |    |          |                 |
| Desktop                  |                     |                        |    |          |                 |
| Eigene Dateien           |                     |                        |    |          |                 |
|                          | 4                   |                        |    |          | <b>&gt;</b>     |
| Arbeitspiatz             | Datei <u>n</u> ame: | *.REP                  |    | •        | Ö <u>f</u> fnen |
|                          | Dateityp:           | *.REP                  |    | •        | Abbrechen       |
| Netzwerkumaebu.          |                     | Schreibgeschützt öffne | in |          | <u>H</u> ilfe   |

Nachdem das Programm die REP-Datei eingelesen hat, wird Ihnen zur Kontrolle der Inhalt der eingelesenen Original-REP Datei angezeigt (Abb 3)

| A1 • 6 Siemeca         | 13.11.2012    |          |            |          |                       | 2         |
|------------------------|---------------|----------|------------|----------|-----------------------|-----------|
| A                      |               | Ð        | ç          | D        | E                     | F 7       |
| Zaehler                | 1             | SFunkDev | ZDatR233   | ZUhrR234 | KKundeNr101           | KCoCode28 |
|                        | 1             | 0        | 13.01.2012 | 16:25:00 | 10247972              | 1290      |
|                        | 2             | 0        | 13.01.2012 | 16:27:00 | 10248450              | 1290      |
| -1                     | 3             | 0        | 13.01.2012 | 16:25:00 | 10248451              | 1290      |
|                        | 4             | 0        | 13.01.2012 | 16:25:00 | 10248456              | 1290      |
|                        | 5             | 0        | 13.01.2012 | 16:27:00 | 10248462              | 1290      |
|                        | 6             | 0        | 13.01.2012 | 16:25:00 | 10248463              | 1290      |
|                        | 7             | 0        | 13.01.2012 | 16:25:00 | 10248464              | 1290      |
|                        | 8             | 0        | 13.01.2012 | 16:24:00 | 10266150              | 1290      |
|                        | 9             | 0        | 13.01.2012 | 16:24:00 | 10266152              | 1290      |
|                        | 10            | 0        | 13.01.2012 | 16:25:00 | 10266155              | 1290      |
|                        | 11            | 0        | 13.01.2012 | 16:26:00 | 10266157              | 1290      |
|                        | 12            | 0        | 13.01.2012 | 16:25:00 | 10266158              | 1290      |
|                        | 13            | 0        | 13.01.2012 | 16:25:00 | 10266159              | 1290      |
|                        | 14            | 0        | 13.01.2012 | 16:26:00 | 10266160              | 1290      |
|                        | 15            | 0        | 13.01.2012 | 16:24:00 | 10266161              | 1290      |
|                        | 16            | 0        | 13.01.2012 | 16:24:00 | 10266162              | 1290      |
|                        | 17            | 0        | 13.01.2012 | 16:25:00 | 10266882              | 1290      |
|                        | 18            | 0        | 13.01.2012 | 16:25:00 | 10266896              | 1290      |
|                        | 19            | 0        | 13.01.2012 | 16:25:00 | 10267034              | 1290      |
|                        | 20            | 0        | 13.01.2012 | 16:24:00 | 10267036              | 1290      |
|                        | 21            | 0        | 20.01.2012 | 14:56:00 | 10267043              | 1290      |
|                        | 22            | 0        | 13.01.2012 | 16:24:00 | 10267050              | 1290      |
|                        | 23            | 0        | 13.01.2012 | 16:26:00 | 10267058              | 1290      |
| ▶ # Siemeca_13-11-2012 | in the second |          |            |          | lant annexane seconde | 1111      |

Danach folgt die Anzeige der im WohnungsManager aus der Einlesedatei übernommene Siemeca.dbf Tabelle. Die Werte dieser abgeleiteten Verarbeitungsdatei ist hinsichtlich der Verbrauchswerte identisch. Diese Tabelle ist die Grundlage für die Zuordnung zu den WohnungsManager Stammdaten.

|   |       |          |         |          |       |       |              |           |               | tat 7 | atten Ex   | n Ansicht Favo    | Bearbete  |
|---|-------|----------|---------|----------|-------|-------|--------------|-----------|---------------|-------|------------|-------------------|-----------|
|   |       |          |         |          |       | d≁.   | vertexi-take | trial 😥 🕅 | Costeniose Hi | - 14  | ingen i St | (a. (b)) via pert | Favoriten |
|   | • 0•  | t • Edra | Scherhe | ▼ Sete • | 已得    | • 🖾 • | 9            |           |               |       | P.HTML     | 3_145/HTML/TEM    | C:W145\08 |
| 4 |       |          |         |          |       |       |              |           |               |       | ca         | J 146\Sieme       | :\N146\OB |
| F | REP11 | REP10    | REP09   | REP08    | REP07 | REP06 | REP05        | REP04     | REP03         | REP02 | REP01      | KONTO_NR          | WHG_NR    |
| 8 | XXX   | XXX      | ххх     | 0        | 65    | 12901 | 10247972     | 16:25:00  | 13.01.12      | 0     | 1          | 0.00000           | 0         |
|   | ххх   | ххх      | ххх     | 0        | 65    | 12901 | 10248450     | 16:27:00  | 13.01.12      | 0     | 2          | 0,00000           | 0         |
| 2 | XXX   | XXX      | XXX     | 0        | 65    | 12901 | 10248451     | 16:25:00  | 13.01.12      | 0     | 3          | 0.00000           | 0         |
| 2 | XXX   | ххх      | ххх     | 0        | 65    | 12901 | 10248456     | 16:25:00  | 13.01.12      | 0     | 4          | 0.00000           | 0         |
| 5 | ххх   | ххх      | ххх     | 0        | 65    | 12901 | 10248462     | 16:27:00  | 13.01.12      | 0     | 5          | 0,00000           | 0         |
| 8 | XXX   | XXX      | ххх     | 0        | 65    | 12901 | 10248463     | 16:25:00  | 13.01.12      | 0     | 6          | 0,00000           | 0         |
|   | ххх   | ххх      | ххх     | 0        | 65    | 12901 | 10248464     | 16:25:00  | 13.01.12      | 0     | 7          | 0,00000           | 0         |
| 2 | XXX   | ххх      | ххх     | 0        | 65    | 12901 | 10266150     | 16:24:00  | 13.01.12      | 0     | 8          | 0.00000           | 0         |
| 2 | X X X | ххх      | XXX     | 0        | 65    | 12901 | 10266152     | 16:24:00  | 13.01.12      | 0     | 9          | 0.00000           | 0         |
| 8 | ххх   | XXX      | ххх     | 0        | 65    | 12901 | 10266155     | 16:25:00  | 13.01.12      | 0     | 10         | 0,00000           | 0         |
| 8 | XXX   | ххх      | ххх     | 0        | 65    | 12901 | 10266157     | 16:26:00  | 13.01.12      | 0     | 11         | 0,00000           | 0         |
| 2 | ххх   | ххх      | ххх     | 0        | 65    | 12901 | 10266158     | 16:25:00  | 13.01.12      | 0     | 12         | 0,00000           | 0         |
| 2 | XXX   | XXX      | xxx     | 0        | 65    | 12901 | 10266159     | 16:25:00  | 13.01.12      | 0     | 13         | 0.00000           | 0         |
| 2 | XXX   | XXX      | xxx     | 0        | 65    | 12901 | 10266160     | 16:26:00  | 13.01.12      | 0     | 14         | 0.00000           | 0         |
| - | xxx   | * * *    | ххх     | 0        | 65    | 12901 | 10266161     | 16:24:00  | 13.01.12      | 0     | 15         | 0.00000           | 0         |

Nun stehen die Einlesewerte im WohnungsManager zur weiteren Verarbeitung zur Verfügung. Es folgt die Übernahme der Verbrauchswerte in die Wohnungs-Stammdaten. Klicken Sie zu diesem

Zweck auf den Knopf "Siemeca Daten übernehmen". Das Programm sucht jetzt im Feld Zählerbezeichnung in den Stammdaten bei eHKV, Kaltwasser und Warmwasser nach der Geräte-ID und trägt den Verbrauchswert ein.

Die Verbrauchswerte werden beim Eigentümer eingetragen wenn die Geräte-ID bei diesem hinterlegt sind. Wenn dieselbe Geräte-ID auch beim Mieter hinterlegt ist, erfolgt der Eintrag sowohl beim Eigentümer als auch beim Mieter. Dabei können die Besitzzeiträume/Bewohnzeiträume zwischen Eigentümern und Mietern unterjährig abweichen. Die Zuordnung erfolgt individuell nach dem Besitz-/Bewohnzeitraum.

Bei nachträglichem Umstieg auf dieses System müssen die Geräte-ID auch bei den früheren Eigentümern/Mietern eingetragen werden, aber nur bei denjenigen, die noch in die kommende Jahresabrechnung einfließen. Werden die Geräte-ID bei früheren Parteien nicht erfasst, dann kann nicht der volle Jahresverbrauchswert verteilt werden. Sie können dies anhand der Liste in Abb. 6 kontrollieren.

Die Möglichkeit, Verbrauchswerte bei Eigentümern und Mietern gleichzeitig und unabhängig von unterschiedlichen Bewohnzeiträumen zu erfassen, ist im Falle einer kombinierten WEG- und Sondereigentumsverwaltung sehr vorteilhaft.

Mit der Funkablesung werden Monats-Verbrauchswerte und der Jahresverbrauch übermittelt. Wenn ein Eigentümer- oder Mieterwechsel während des Monats, also nicht zum ersten des Monats erfolgt, dann rechnet das Programm in diesem Wechselmonat nach Tagen der jeweiligen Partei zu.

| brechnungs-Zeitraum von 01.01.2                           | 011 bis 31.12.2011 Kunden<br>Heizko                   | HNr beim<br>sten-Abr Dienst                                   |
|-----------------------------------------------------------|-------------------------------------------------------|---------------------------------------------------------------|
| LM Liegenschafts- und Nutzerdaten (                       | xportieren                                            | 1                                                             |
| Abrechnungen mit Mieter-Stan                              | imdaten                                               | Liste OB -> AbrDnst.                                          |
| C Abrechnungen mit Eigentümer                             | Stammdaten                                            | Constant Inc.                                                 |
| DTTECE (L+M) im neuen ARG                                 | E 3.02-Format                                         | Arbatz importieren                                            |
| Adressdruck Eigentumer-UN<br>Einheiten ohne WFL/bhzt.WFL  | D Nutzemarne drucken (Arge3.02)<br>nicht erfassen     | LM-Nutzerdoten -> AbrD                                        |
| Eigener Ordnungsbegriff mit P                             | vomuli bei Deb Kto.<br>unkt statt Komma beim Deb Kto. | Heizk Abr Ergebnisse einlesen                                 |
| Umlageschlussel für Heizungs-<br>Grundkosten              | Wohnfläche<br>Wohnflibeheizt                          | Kaltwasser-Abr.Daten einlesen                                 |
| Umlageschlüssel für Warmwasse<br>Grundkosten              | Mohnfläche                                            |                                                               |
| DTTECD (D-Setz) Abrechnungserge                           | DersonenTage                                          | E900/901 einlesen                                             |
| Umlageschlüssel für die<br>Speicherung der Abr Ergebnisse | Ext Heizkosten                                        |                                                               |
| DTTECW (W-Satz Arge Vers. 2.1) Kr                         | Ilwasser-Abr.Ergebnisse importieren                   | Siemeca REP-Datei einlesen                                    |
| KW Betrags-<br>UmlSchl 51<br>UmlSchl 52                   | WVerbrauch<br>cm3, Uml.Schl. UmlSchl.61<br>UmlSchl.62 | Siemeca Daten übernehmen                                      |
| DTTECV Gesamtdater-Import                                 | E E BOTI Allip Zehler 🔲 E BOTI er HKV                 | Zuvor eingelesene und kontrollerte V<br>Stammdaten übernehmen |

Das Ergebnis der Zuordnung sehen Sie in der nachfolgenden Kontroll-Liste (Abb.6). Die Liste zeigt die Werte pro Geräte-ID sortiert nach Wohnungen. Die Spalte 1 zeigt die Zuordnung zur Wohnung. In Spalte 2 wird die Geräte-ID aufgeführt. In Spalte 3 ist der Gesamtverbrauch des jeweiligen Messgeräts im vollen Jahr gemäß der REP-Datei gelistet. In Spalte 4 sehen Sie die Kontrollsumme der Jahres-Verbrauchs-Zählerwerte, die für den Eigentümer in die Stammdaten eingetragen wurden, in Spalte 5 entsprechend für den Mieter. Die Spalte 6 dient zur Erleichterung der Kontrolle. Falls der Gesamt-Jahresverbrauch nicht übereinstimmen würde mit der auf Eigentümer und/oder Mieter zugeordneten Werte, dann erscheint in dieser Spalte ein "X". Wenn also in Spalte 6 kein "X" erscheint, dann wurde die Ablese-Gesamtsumme auch bei unterjährigem Wechsel vollständig erfasst. Die Ursache für eine Abweichung ist i.d.R. ein falscher oder fehlender Eintrag der Geräte-ID, evtl. bei früheren Eigentümern/Mietern. Die Fehler-Ermittlung können Sie in den Stammdaten-Masken durchführen (Abb. 8).

|   | Start Ea  | diagen Seitenteyout | Contraction | Datasi Operbehren wirscht. | 1sam  |          |                                                                                                    | W  | - 144 |
|---|-----------|---------------------|-------------|----------------------------|-------|----------|----------------------------------------------------------------------------------------------------|----|-------|
|   | A1        | • L Si              | emeca-Ko    | ontrolle                   |       |          |                                                                                                    |    | ¥     |
|   | A         | В                   | C           | D                          | E     | F.       | G                                                                                                    | H) |       |
|   | (         | 10267060            | 0 m3        | 16,402                     | 0.000 | 0,000    |                                                                                                    |    |       |
|   |           | 1026722             | m3          | 10,131                     | 0,000 | 0,000    |                                                                                                    |    |       |
| 2 |           | 12312319            | 9 m3        | 0.133                      | 0,000 | 0,000    |                                                                                                    |    |       |
|   |           | 60437967            | HCA         | 1.000                      | 0,000 | 1,000    |                                                                                                    |    |       |
| - | ))        | 1 60437966          | HCA         | 532.000                    | 0,000 | 532,000  |                                                                                                    |    |       |
|   |           | 1 60437962          | 2 HCA       | 188.000                    | 0.000 | 188,000  |                                                                                                    |    |       |
| 3 |           | 1 60437955          | 5 HCA       | 797,000                    | 0,000 | 797,000  |                                                                                                    |    |       |
|   |           | 60437947            | HCA         | 838.000                    | 0.000 | 838,000  |                                                                                                    |    |       |
|   |           | 2 60437941          | HCA         | 226,000                    | 0,000 | 226,000  |                                                                                                    |    |       |
|   |           | 2 60437942          | HCA         | 79,000                     | 0.000 | 79,000   |                                                                                                    |    |       |
| 2 | 1         | 2 60437998          | HCA         | 183,000                    | 0.000 | 183,000  |                                                                                                    |    |       |
|   |           | 2 60437945          | 5 HCA       | 22,000                     | 0.000 | 22,000   |                                                                                                    |    |       |
|   | 1         | 2 60437999          | HCA         | 11,000                     | 0,000 | 11,000   |                                                                                                    |    |       |
|   |           | 3 60438096          | HCA         | 273,000                    | 0,000 | 273,000  |                                                                                                    |    |       |
|   | 3         | 3 60438102          | HCA         | 17,000                     | 0,000 | 17,000   | -                                                                                                    |    |       |
|   | - 24      | 3 60438091          | HCA         | 42,000                     | 0,000 | 42,000   |                                                                                                    |    |       |
|   |           | 60438097            | HCA         | 768,000                    | 0,000 | 768,000  |                                                                                                    |    |       |
|   |           | 3 60438090          | HCA         | 47.000                     | 0.000 | 47.000   | -                                                                                                    |    |       |
|   |           | 60437950            | HCA         | 30,000                     | 0.000 | 30,000   |                                                                                                    |    |       |
|   | 14        | 4 60437951          | HCA         | 4.000                      | 0.000 | 4,000    |                                                                                                    |    |       |
|   | i.        | 60437940            | HCA         | 586,000                    | 0.000 | 586,000  |                                                                                                    |    |       |
|   |           | 4 60437948          | HCA         | 497,000                    | 0.000 | 497,000  |                                                                                                    |    |       |
|   |           | 60437943            | HCA         | 1.000                      | 0.000 | 1.000    |                                                                                                    |    |       |
| 1 |           | 60437987            | HCA         | 1040,000                   | 0.000 | 1040.000 |                                                                                                    |    |       |
| • | # Siemeca | Kontrolle 2         | dini destru | ut versionerst             | 1041  |          | in the second second second second second second second second second second second second second second second |    | 16    |

Sie können nun den Bildschirm "DTA Arge…" schließen und das Ergebnis der übernommenen Werte in den Wohnungs-Stammdaten kontrollieren.

Im Falle der Übernahme von eHKV-Werten sind meist nicht gewichtete Werte übernommen, die dann in Spalte 3 eingetragen sind. In Spalte 4 sind bei einem unterjährigen Wechsel beim Nachfolger die Anfangsstände der Geräte eingetragen.

Die Gewichtung der Einlesewerte kann sowohl in den Stammdaten-Fenstern einzeln für jede Wohnung erfolgen, indem Sie auf den Knopf "Endstand bewerten Sp.2 \* Sp.3" klicken. Das Ergebnis der Gewichtung wird dann in Spalte 5 (Endablesung) eingetragen.

Die Gewichtung für alle Wohnungen in einem Arbeitsgang ist jedoch einfacher, wenn Sie das Menü Abrechnungen – Zähler und Umlageschlüssel kopieren – eHKV gewichten ausführen. Dies erspart Ihnen den Aufruf jeder einzelnen Wohnung (Abb.7)

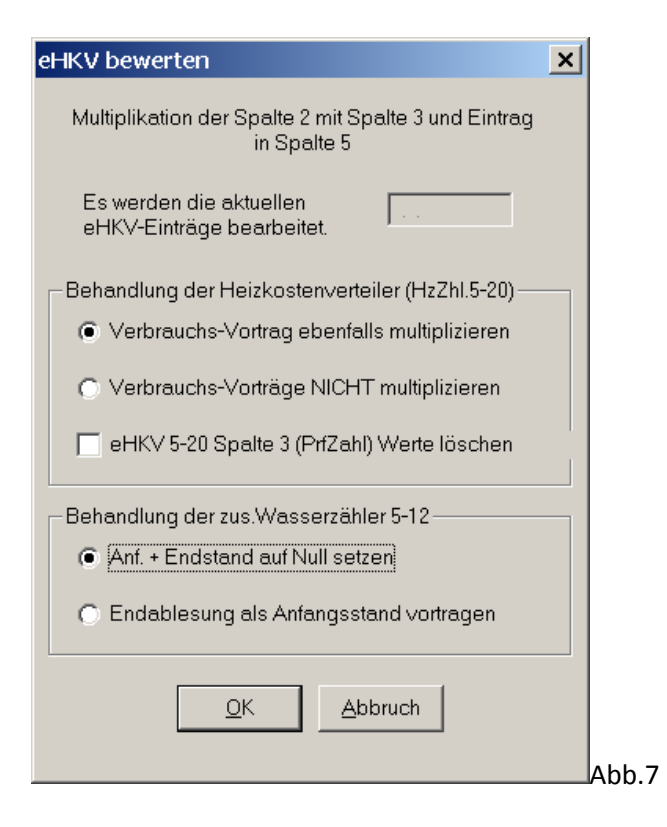

Abbildung 8 zeigt die Wohnungsdaten vor der Gewichtung.

| Zusätzliche Wärmezähler : 1 H | xxxxxxx |         |              | ×                                     |
|-------------------------------|---------|---------|--------------|---------------------------------------|
| Zählerbezeichnung             | BewFakt | Ablese  | Anfangstand  | End - Ablesung                        |
| WZ 60437955                   | 2,265   | 797,000 | 0,000        | 0,000                                 |
| EZ 60437947                   | 1,770   | 838,000 | 0,000        | 0,000                                 |
| SZ 60437967                   | 1,698   | 1,000   | 0,000        | 0,000                                 |
| KÜ 60437962                   | 2,147   | 188,000 | 0,000        | 0,000                                 |
| Bad 60437966                  | 1,019   | 532,000 | 0,000        | 0,000                                 |
|                               |         |         | 0,000        | 0,000                                 |
|                               |         |         | 0,000        | 0,000                                 |
|                               |         |         | 0,000        | 0,000                                 |
|                               |         |         | 0,000        | 0,000                                 |
|                               |         |         | 0,000        | 0,000                                 |
|                               |         |         | 0,000        | 0,000                                 |
|                               |         |         | 0,000        | 0,000                                 |
|                               |         |         | 0,000        | 0,000                                 |
|                               |         |         | 0,000        | 0,000                                 |
|                               |         |         | 0,000        | 0,000                                 |
|                               |         |         | 0,000        | 0,000                                 |
|                               | OK ?    | Abbruch | Anf.Stand be | ewerten Sp2* Sp4<br>ewerten Sp2 * Sp3 |

Abb.8

In Abb. 9 wurden die Ablesedaten gewichtet mit dem Bewertungs-Faktor. Die gewichteten Daten der eHKV werden in der Jahresabrechnung verwendet.

| Zusätzliche Wärmezähler : 1 H: | xxxxxxx |           |              | ×                                   |
|--------------------------------|---------|-----------|--------------|-------------------------------------|
| Zählerbezeichnung              | BewFakt | Ablese    | Anfangstand  | End - Ablesung                      |
| WZ 60437955                    | 2,265   | 797,000   | 0,000        | 1805,205                            |
| EZ 60437947                    | 1,770   | 838,000   | 0,000        | 1483,260                            |
| SZ 60437967                    | 1,698   | 1,000     | 0,000        | 1,698                               |
| KÜ 60437962                    | 2,147   | 188,000   | 0,000        | 403,636                             |
| Bad 60437966                   | 1,019   | 532,000   | 0,000        | 542,108                             |
|                                |         |           | 0,000        | 0,000                               |
|                                |         |           | 0,000        | 0,000                               |
|                                |         |           | 0,000        | 0,000                               |
|                                |         |           | 0,000        | 0,000                               |
|                                |         |           | 0,000        | 0,000                               |
|                                |         |           | 0,000        | 0,000                               |
|                                |         |           | 0,000        | 0,000                               |
|                                |         |           | 0,000        | 0,000                               |
|                                |         |           | 0,000        | 0,000                               |
|                                |         |           | 0,000        | 0,000                               |
|                                |         |           | 0,000        | 0,000                               |
|                                | ок      | ? Abbruch | Anf.Stand be | ewerten Sp2* Sp4<br>werten Sp2* Sp3 |

Dokumentations- und Programm-Stand 13.11.2012